# **Proctor Guide**

#### Overview

This guide contains detailed information on the REC Foundation's online tool for Proctors to administer the REC Foundation's Industry Certifications.

These are the topics covered in this document.

| Contents               |                               |  |  |  |  |  |
|------------------------|-------------------------------|--|--|--|--|--|
| <u>Exam Rules</u>      | Proctor Admin Page            |  |  |  |  |  |
| Proctor Agreement      | <u>Student Registration</u>   |  |  |  |  |  |
| Proctor Registration   | <u>Certification Overview</u> |  |  |  |  |  |
| <u>Student Reports</u> | District Roll Up              |  |  |  |  |  |

When ordering certification voucher codes, please allow five (5) working days from the time our office receives your purchase order, check, or credit card to receive the certifications voucher codes. An invoice may be requested in advance of ordering. Use the invoice number to refer to payments. Credit cards may be phoned in with your invoice number. POs may be emailed to <u>accounting@roboticseducation.org</u> or faxed to (214) 481-6335.

All Proctors must be confirmed with the REC Foundation's Industry Certifications Proctor/Nondisclosure Agreement prior to receiving the exam codes.

## Exam Rules

The exam and any ensuing certifications will be invalidated by the Proctor through the REC Foundation for any infraction during examination sessions.

#### Supervising the Students during the Examination Sessions

The REC Foundation recommends two proctors be present during administration of the certifications. The instructor of the students being tested is NOT to be one of the Proctors. It is expected that all local schools' district and state rules regarding standardized testing in each area be adhered to.

The exam will be invalidated for any infraction during examination sessions.

- No backpacks, purses, copies of the test, study guides, textbooks, or notes that contain the content of the test questions or answers are allowed within in proximity of students during the certifications examination.
- No electronic devices. This includes any device brought in as student property, schoolissued for student use with cameras, cell phones, tablets, iPads, laptops, flash drives, Google Glasses or similar screen glasses, or any type of storage devices are permitted. Students' personal, or school-issued laptops, may NOT be used as a designated certification exam station.
- Proctors are required to ensure the security of the examination environment before, during, and after the exam.

- Proctors are required to provide a quiet, well-lighted area free from noise and distraction within supervisory distance of the Proctor.
- Only Proctor-provided paper/pencils/pens and calculators are permitted. Used paper, pens/pencils, and calculators will be picked up by the Proctor at the end of each exam after all students are completed.
- The REC Foundation Certification can only be proctored by a REC Foundation authorized Testing Center, which require a designated testing lab or classroom with stationary computer stations. Removable student or school-issued student laptops cannot be used as an exam station. The REC Foundation Certification can only be administered ONLY by approved Proctors who have signed the REC Foundation's Proctor/Non-Disclosure Agreement.
- Proctors verify/monitor the time limits of the certification exam in progress. Each exam also has an individual timer.
- The examination will be terminated if there is improper conduct on the part of the candidate or any evidence that the examination process has been violated. Confiscation of exam materials and immediate notification of the REC Foundation is mandatory in the event of an exam termination.
- No other websites, search engines, electronic dictionaries, or any similar programs or apps may be open or used in any way in the testing site's designated certifications exam station during testing.
- No screenshots or photos of any page of a testing screen is permitted to be taken or saved in any circumstance.
- Treat all certification materials, including related hardware and software, as confidential and keep all materials secure.
- Remain within a reasonable distance of the student(s) throughout each certification in order to monitor each computer screen.

Calculators, blank scratch paper, and pencils must be Proctor provided. All scratch sheets, calculators, and pencils will be accounted for by the Proctor after testing.

# **Proctor and Non-Disclosure Agreement**

All Proctors are required to sign the REC Foundation Proctor Agreement and adhere to their local and state laws. Most regions require two Proctors, if they are teachers, or one designated Proctor in a designated testing center or designated testing staff. This ensures the security and validity of the examination. Teachers must not proctor their own students or program, however they are required to complete this document relative to the non-disclosure aspect. If you have additional Proctors that need to sign the Proctor/Non-disclosure agreement, please have them contact the REC Foundation's Certification Administrator at (903) 401-8010 or email <u>certifications@roboticseducation.org</u>.

## **Proctor Registration**

Every Proctor site is unique and has its own URL for students. This allows the Proctor full management of their student accounts within the online certification system.

2

### **Register as a Proctor**

This link is for Proctor registration and set up. Students should under no circumstance get this link. <u>https://answerkey.net/recf/?f=regrecfproctor</u>

On this page, create a password and enter your school's name and state.

- 1. Select the "Create New Proctor Account" button to create the Proctor account.
- 2. Click to sign in as a Proctor—not as a Student. Log in to your Proctor account by entering your password when prompted. This will open the Proctor Admin page.

## **Proctor Admin Page**

This page contains a unique URL for each Proctor. This is the URL that will be used to register all the students for a specific Proctor.

All registered students and their scores will be displayed as well as their overall progress in the certification. Each student is assigned a unique Authentication Code that identifies them, and it will be printed on all certifications earned.

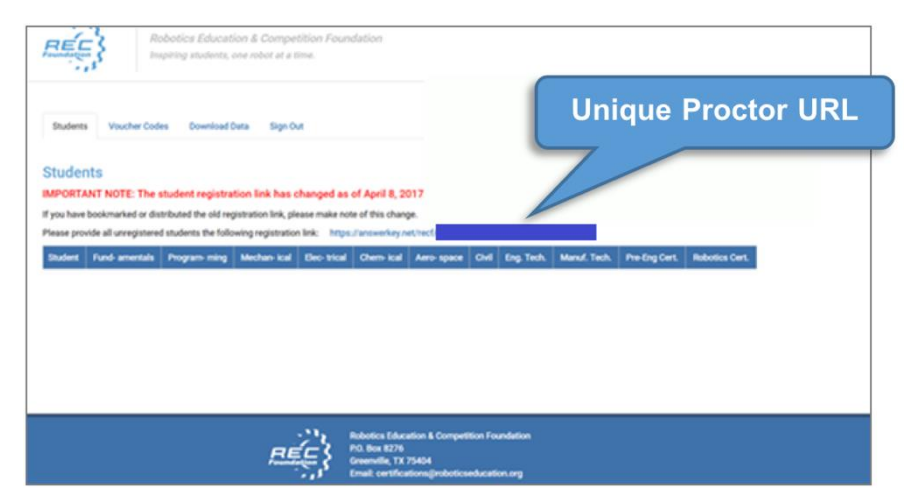

RECF Student Registration Form

asterisk \* are required

First Name:\*

First Name

School Name: \*

Your Email Address: \* Enter E-mail Address Create a Password: \*

egister for a new Student account, please fill out the form below

Last Name:

Repeat Password:

# **Student Registration**

Proctors can either register their students or have the students self-register using the Proctor's unique URL. It is recommended that the Proctor create a student account for training and practice purposes.

Registering a student:

- 2. Enter the following information:
  - a. First and Last Name
    - b. School
    - c. State
    - d. Email Address
- 3. Create a password for the account (save the password someplace safe)
- 4. Select "Create Student Account"
- 5. Enter password and login to certification system
- The online certification system requires a voucher code, provided by the Proctor, to start the exam.
   This allows students the flexibility of accessing their accounts online while protecting the integrity of the certification.

|   | Enter a Password Repeat Password                                                                                                 |
|---|----------------------------------------------------------------------------------------------------|
|   | Create Student Account                                                                                                    |
| X | Already have a student account? Go here to sign in.                                                                              |
|   |                                                                                                    |
|   |                                                                                                    |
| _ | Voucher Code Verification                                                                                                    |
|   | This exam will be credited to Matt Conroy. If this is not you, please <u>click</u><br>here to log in using your own credentials. |
|   | Enter an unused voucher code to start a new exam:                                                                                |
| 5 | Enter Voucher Code                                                                                                    |
| 1 | If you are attempting to complete an exam already in progress, enter the same<br>voucher code you used originally.               |

# **Certification Overview**

The REC Foundation Industrial Certification is made up of nine modules. The Fundamentals of Engineering is the first module that student will take. It has approximately100 questions and a time limit of 90 minutes.

**Note:** IEP extended codes of 50% and 100% are available on request when purchasing with documentation.

Student must pass Fundamentals of Engineering before moving on to the other eight modules:

- Aerospace
- Chemical
- Civil
- Electrical

- Engineering Technology
- Manufacturing Technology
- Mechanical
- Programming

These eight modules each have approximately 25 questions and a time limit of 30 minutes. IEP extended codes of 50% and 100% are available on request when purchasing with documentation.

The Pre-Engineering Certification requires the student to pass the Fundamentals of Engineering module and two additional modules with a minimum combined rubric score of 70 points. To pass the Fundamental of Engineering module as well as the Mechanical, Electrical, and Programming modules, students need a minimum combined rubric score of 80 points.

## Administering the Certification

The REC Foundation recommends two proctors be present during administration of the certifications. The instructor of the students being tested is NOT to be one of the Proctors. It is expected that all local schools, district and state rules regarding standardized testing in each area is adhered to.

The exam and any ensuing certifications will be invalidated by the Proctor through the REC Foundation for any infraction during examination sessions. Proctors are required to notify the REC Foundation immediately by making a note in the help section within the certification and/or calling REC Foundation's Certification Administrator at (903) 401-8010 with detailed information.

Click here for Exam Rules.

#### **Process Overview**

Instruct the student to log in to the REC Foundation Certifications site using the URL provided by the Proctor (<u>https://answerkey.net/recf/? =XXXXXXXX</u>) by reading **the rules and instructions from the Student Instructions document** to them.

Prior to test day students should enter their personal information and create usernames and passwords per school rules and procedures (instructors should have a copy of this info to share with proctors) and complete the practice exam within the online environment. The design of the practice certification is not diagnostic for material preparations, but rather, in line with understanding the style of questions and the testing environment, consequently the scores are not saved for the practice exam.

Follow these steps to begin the exam:

- 1. Verify the student is ready to start the certification.
- 2. Prompt the students to click on the "**Start Exam**" button FOLLOWING the reading of the "**Student Instructions**" sheet.
- 3. The Proctor will be prompted to enter the Certification Voucher Code. Enter each code for the student or provide the student with their name and code on a single sheet with no other student names and voucher codes. A sheet with multiple names and codes may cause transposition of numbers or entering an incorrect code or double entry of the same codes, all of which will create an error message.

**Note:** Type in the voucher code rather than copying and pasting. A space before or after the code is viewed as a character, invalidating the code. Most errors happen for this reason, so be careful.

- 4. The welcome screen will appear and when the student is ready to begin, they will select the "**Begin Test**" button at the bottom of the screen.
- 5. Students will navigate the test with the "**Submit**" and "**Back**" buttons at the bottom of each page. There is also a progress bar at the top left of the screen and a timer in the bottom left of the screen.
- 6. Students may use Proctor-provided paper, pencil, and calculators provided the Proctor picks up all paper, used and unused, at the end of the exam. When all students are finished, instruct them to return all used and unused materials.

After the student completes the test, their score (by percentage) will be shown as well as how many rubric points they earned towards their certification.

Once the student passes the Fundamentals of Engineering module, the student will gain access to the other eight modules.

Note: A unique Certification Voucher Code is required for each module of the certification.

## **Student Resources**

Students can access their accounts online. They have the following resources available to them:

- Track their certification progress.
- Check their "Missed Content" to help prepare if needed to retake a module exam if failed, or retake to improve their score.
- Print, download, or email certifications earned.
- Edit their profile which includes a tool to reset their password.

This is an example of what the student can view:

| Foundation                                                                                                  | Robotics Education & Competition<br>Inspiring students, one robot at a time.                                                                                | 1 Foundation                                                                                                |                                                                            |                                                                                   |                                         |
|----------------------------------------------------------------------------------------------------|----------------------------------------------------------------------------------------------------|----------------------------------------------------------------------------------------------------|----------------------------------------------------------------------------|-----------------------------------------------------------------------------------|-----------------------------------------|
| Exams Sign Out Welcome, Anna In this area you will earn results are not recorded, When ready, you will star | !<br>certifications by participating in the exams belo<br>and will have no influence toward your certificat<br>with the Fundamentals of Engineering exam. T | w. To become familiar with the sy-<br>ion. You do not need a voucher or<br>his is a timed 101-question exam | stem, we encourage yo<br>ode to take the practice<br>and requires a minimu | u to start with the practice exam. T<br>exam.<br>m score of 70% to pass. Once you | The practice exam pass the Fundamentals |
| of Engineering exam you                                                                                     | will be free to participate in the focused module                                                                                                    | <b>!S</b> .                                                                                                 | % Score                                                                    | Pre-Engineering Points                                                            | Polotice Pointe                         |
| Fundamentals of Engine                                                                                      | eering November 1s                                                                                                    | st, 2016                                                                                                    | 80%                                                                        | 55                                                                                | 55                                      |
| Programming                                                                                                 | February 8th,                                                                                                    | 2017                                                                                                    | 88%                                                                        | 10                                                                                | 10                                      |
| Mechanical                                                                                                  | December 12                                                                                                    | tth, 2016                                                                                                   | 88%                                                                        | 10                                                                                | 10                                      |
| Electrical                                                                                                  | December 12                                                                                                    | rth, 2016                                                                                                   | 78%                                                                        | 5                                                                                 | 5                                       |
| Engineering Technology                                                                                      | February 17t                                                                                                    | n, 2017                                                                                                    | 85%                                                                        | 10                                                                                |                                         |
| Total Points Earned:                                                                                        |                                                                                                    |                                                                                                    |                                                                            | 90                                                                                | 80                                      |
| Certifications Earned:                                                                                      | Congratulations, Anna ou earn<br>Certifications with emphases in Progr<br>Engineering Technology.                                                           | ed the <b>Pre-Engineering &amp; Roboti</b><br>amming, Mechanical, Electrical, a                             | <b>ics</b><br>nd                                                           | PREEMINEEMO<br>CERTIFICATE                                                        | ROBOTICS<br>CERTIFICATE                 |

The Proctor Admin page allows the Proctor to manage and track their students. The following resources are available:

- 1. List students in the organization within a date range.
- 2. Login to individual student accounts.
- 3. Track overall progress of each student (including the specific "missed content" to prepare students for retakes).
- 4. Search and track used voucher codes.
- 5. Download individual module scores within a date range.
- 6. Download a PDF of certifications earned within a date range at that site.

This is an example of what the Proctor can view:

|                      | Robotics Education & Competi<br>Inspiring students, one robot at a tin                         | tion Founda<br>ne.                                                                            | tion                                       |                                           |                                           |               |                |       |               |                 |                                                        |                                                                                                    |
|----------------------|------------------------------------------------------------------------------------------------|-----------------------------------------------------------------------------------------------|--------------------------------------------|-------------------------------------------|-------------------------------------------|---------------|----------------|-------|---------------|-----------------|--------------------------------------------------------|----------------------------------------------------------------------------------------------------|
| Students Vou         | ucher Codes Download Data Sign Out                                                             |                                                                                               |                                            |                                           |                                           |               |                |       |               |                 |                                                        |                                                                                                    |
| tudents              |                                                                                                |                                                                                               |                                            |                                           |                                           |               |                |       |               |                 |                                                        |                                                                                                    |
| IPORTANT NOT         | TE: The student registration link has ch<br>ked or distributed the old registration link, plea | anged as of<br>se make note o                                                                 | April 8, 20<br>of this chang               | 1 <b>7.</b><br>e.                         |                                           |               |                |       |               |                 |                                                        |                                                                                                    |
| lease provide all un | registered students the following registration I                                               | ink: https://a                                                                                | nswerkey.ne                                | t/rect/?f=re                              | gstudent                                  | ts&pid=       |                |       |               |                 |                                                        |                                                                                                    |
| Student              |                                                                                                | Fund-                                                                                         | Program-                                   | Mechan-                                   | Elec-<br>trical                           | Chem-         | Aero-          | Civil | Eng.<br>Tech  | Manuf.          | Pre-                                                   | Robotics                                                                                                    |
| Student              |                                                                                                | Fund-<br>amentals                                                                             | Program-<br>ming                           | Mechan-<br>ical                           | Elec-<br>trical                           | Chem-<br>ical | Aero-<br>space | Civil | Eng.<br>Tech. | Manuf.<br>Tech. | Pre-<br>Eng<br>Cert.                                   | Robotics<br>Cert.                                                                                                    |
| Student              |                                                                                                | Fund-<br>amentals                                                                             | Program-<br>ming<br>0                      | Mechan-<br>ical                           | Elec-<br>trical                           | Chem-<br>ical | Aero-<br>space | Civil | Eng.<br>Tech. | Manuf.<br>Tech. | Pre-<br>Eng<br>Cert.<br>60                             | Robotics<br>Cert.                                                                                                    |
| tudent               |                                                                                                | Fund-<br>amentals<br>55<br>55                                                                 | Program-<br>ming<br>0<br>5                 | Mechan-<br>ical<br>5<br>5                 | Elec-<br>trical<br>0<br>5                 | Chem-<br>ical | Aero-<br>space | Civil | Eng.<br>Tech. | Manuf.<br>Tech. | Pre-<br>Eng<br>Cert.<br>60<br>70                       | Robotics<br>Cert.<br>60<br>70                                                                                          |
| tudent               |                                                                                                | Fund-<br>amentals<br>55<br>55<br>55                                                           | Program-<br>ming<br>0<br>5<br>10           | Mechan-<br>ical<br>5<br>5<br>5<br>10      | Elec-<br>trical<br>0<br>5<br>5            | Chem-<br>ical | Aero-<br>space | Civil | Eng.<br>Tech. | Manuf.<br>Tech. | Pre-<br>Eng<br>Cert.<br>60<br>70<br>80                 | Robotics<br>Cert.<br>60<br>70<br>80                                                                                    |
| tudent               |                                                                                                | Fund-<br>amentals           55           55           55           55           0             | Program-<br>ming<br>0<br>5<br>10           | Mechan-<br>ical<br>5<br>5<br>10           | Elec-<br>trical<br>0<br>5<br>5            | Chem-<br>ical | Aero-<br>space | Civil | Eng.<br>Tech. | Manuf.<br>Tech. | Pre-<br>Eng<br>Cert.<br>60<br>70<br>80                 | Robotics<br>Cert.<br>60<br>70<br>80<br>0                                                                               |
| tudent               |                                                                                                | Fund-<br>amentals           55           55           55           0           60             | Program-<br>ming<br>0<br>5<br>10<br>5<br>5 | Mechan-<br>ical<br>5<br>5<br>10<br>5      | Elec-<br>trical<br>0<br>5<br>5<br>5<br>10 | Chemical      | Aero-<br>space | Civil | Eng.<br>Tech. | Manuf.<br>Tech. | Pre-<br>Eng<br>Cert.<br>60<br>70<br>80<br>0            | Robotics<br>Cert.<br>60<br>70<br>80<br>0<br>80                                                                         |
| Student              |                                                                                                | Fund-<br>amentals           55           55           55           0           60           0 | Program-<br>ming<br>0<br>5<br>10<br>5      | Mechan-<br>ical<br>5<br>5<br>10<br>5<br>5 | Elec-<br>trical<br>0<br>5<br>5<br>5<br>10 | Chem-<br>ical | Aero-<br>space | Civil | Eng.<br>Tech. | Manuf.<br>Tech. | Pre-<br>Eng<br>Cert.<br>60<br>70<br>80<br>0<br>80<br>0 | Robotics<br>Cert.           60           70           80           0           80           0           80           0 |

# **District Roll Up Feature and Missed Content Report**

If a school's staff responsibilities or if the staff itself changes, proctor accounts and certifications data can be managed and maintained by the school's or district's staff via the "District Rollup" feature.

Please review and follow the steps below.

Go to https://answerkey.net/recf/

- 1. Click "I am a Proctor" and add your user ID or email and Password.
- 2. From here you can manage all aspects of your information for missed content by students to improve scores or tweak curricula, collect and send test results and lists of students who have earned certifications. To edit the Proctor information first click "Edit Proctor Info" to be sure all required

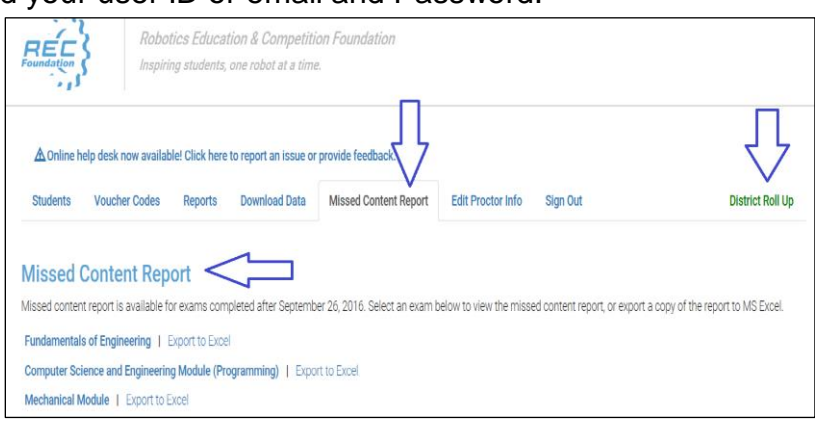

information is entered correctly. A district/school management feature links district/school admin email to the proctor account, providing access to proctor info/reports allowing them to manage all proctors' info and data in their area.

- 3. In the "Edit Proctor Info" tab, complete all fields for name and school information PLUS the District Email Address. This email MUST be the same email this staff person uses for their proctor account to be able to then see and access all accounts and student data and access the reports by exam or completed certifications.
- 4. District or school admin staff login to their proctor account and click "District Roll Up."
- 5. This page displays all accounts for the district/school admin where the proctor information has added the district/school contact email. ALL accounts where the district admin email has been added will be displayed on the district admin's proctor page as below.
- 6. The district admin can click "**Log In**" for each Proctor and then follow the download data instructions (below) for each school or proctors they are managing.
- 7. From the Proctor login (either by the proctor or District/School Admin) using the "download data" feature, open and download the CSV file (follow below).

# **Student Reports**

- 8. You have choices for student reports on pass/fail and student in process (began exam modules but have not completed any sequence to pass or fail a certification):
  - a. Select the date ranges you want your data (be sure you have clicked and changed the date)
  - b. Select exam data or certificates data
- 9. Opening files
  - c. Download and save the csv file
  - d. Open the csv file of your choice (by earned certification or by exam data)
  - e. You can now sort all exam data by school, exam score, or rubric points earned, and see all voucher codes used on the exam report (sample below) and in the certifications report (sample below). It specifically only includes the data for those who have successfully completed

| Students          | Voucher Codes           | Reports        | Download Data          | Missed Content Report           | Edit Proctor Info        | Sign Out                   | District Roll U |
|-------------------|-------------------------|----------------|------------------------|---------------------------------|--------------------------|----------------------------|-----------------|
| Download          | d Student R             | eports         |                        |                                 |                          |                            |                 |
| Select a date rar | nge and click the [D    | ownload] butto | n to download stude    | nt reports in a PDF or CSV file | . The default date rang  | e is set to the past year. |                 |
| The download v    | vill likely appear in a | new window d   | leoendina on vour br   | owser, or sent to your compu    | ter's default download i | folder                     |                 |
|                   | 2.11                    |                |                        |                                 |                          |                            |                 |
| Certificate       | Options:                |                |                        |                                 |                          |                            |                 |
| O All Certifi     | ications                |                |                        |                                 |                          |                            |                 |
| Pre-Engin         | neering Certification   | ns Only        |                        |                                 |                          |                            |                 |
| O Robotics        | Certifications Only     | -              |                        |                                 |                          |                            |                 |
| Filter Onti       | ons'                    |                |                        |                                 |                          |                            |                 |
| Must select i     | Pre-Engineering or F    | Robotics above | in order to apply filt | er.                             |                          |                            |                 |
| Show All          | Records (no filterin    | ig)            |                        |                                 |                          |                            |                 |
| O Show Pas        | ssing Records Only      |                |                        |                                 |                          |                            |                 |
| O Show Fail       | ling Records Only       |                |                        |                                 |                          |                            |                 |
| O Show In-F       | Process (All Tests /    | ARE Completed  | d, Low Rubric) Reco    | ds Only                         |                          |                            |                 |
| O Show In-F       | Process (All Tests )    | Are NOT Comp   | leted) Records Only    |                                 |                          |                            |                 |
| Download          | Report From:            | 2017-05-18     | To                     | 2018-05-18                      | Download PD              | F Download CSV             |                 |
|                   |                         |                |                        |                                 |                          |                            |                 |
|                   |                         |                |                        |                                 |                          |                            |                 |

the industry certification exams and earned their certification(s).

## **Missed Content Report**

- 10. Instructor/teachers can click on "Missed Content Report" to download the data from missed content. This content allows teachers and instructors the ability to tweak or prepare curricula and allows students to identify where they can improve their scores.
- 11. At right is a sample Missed Content Report that is correlated directly to the content outlined in the REC Foundation's Pre-engineering and Robotics Industry Certifications "Knowledge and Occupational Skills" document.

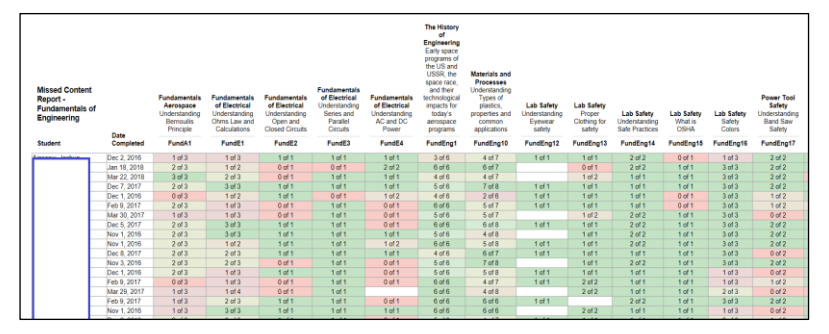

# **Industry Certifications Resources Guide**

The Industry Certifications Resources Guide a very useful tool used to improve and manage a program's curriculum and improve the student's success for attaining the certifications.

<u>Click here</u> for a hyperlinked PowerPoint that contains Knowledge and Occupational Skills, a detailed list of the content in each exam, an FAQ, ordering information, and more.